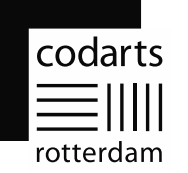

# Handleiding Multi Factor Authentication (MFA)-registratie

Dit document beschrijft de stappen die nodig zijn om jouw account te registreren voor het gebruik van Multi Factor Authentication (MFA). Het proces zal niet langer dan 5 minuten in beslag nemen.

De volgende items zijn benodigd om het MFA-proces te doorlopen:

- Windows 10- of 11-computer of Apple-computer met browser (Brave, Edge of Chrome);
- Mobiele telefoon (Android/iPhone) voor de installatie van de Microsoft Authenticator-app;
- Internetverbinding op de Windows 10- of 11-computer of Apple-computer en mobiele telefoon.

Nadat de MFA-registratie is voltooid zal er <u>elke week</u> gevraagd worden om een verificatiecode om in te loggen. Log je in vanuit het buitenland, dan zal er <u>elke dag</u> om een verificatiecode gevraagd worden. Bijkomend voordeel van deze registratie is dat je voortaan zelf je wachtwoord kunt resetten en herstellen indien dat nodig is.

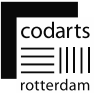

#### Stap 1

Installeer op je mobiele telefoon de Microsoft Authenticator-app. Scan hiervoor de QR-code voor het type mobiele telefoon dat je gebruikt.

Je kunt ook deze link volgen in de browser op je computer: <u>https://www.microsoft.com/nl-nl/security/mobile-authenticator-app</u>

#### Doe verder nog niets in de app en volg de onderstaande stappen.

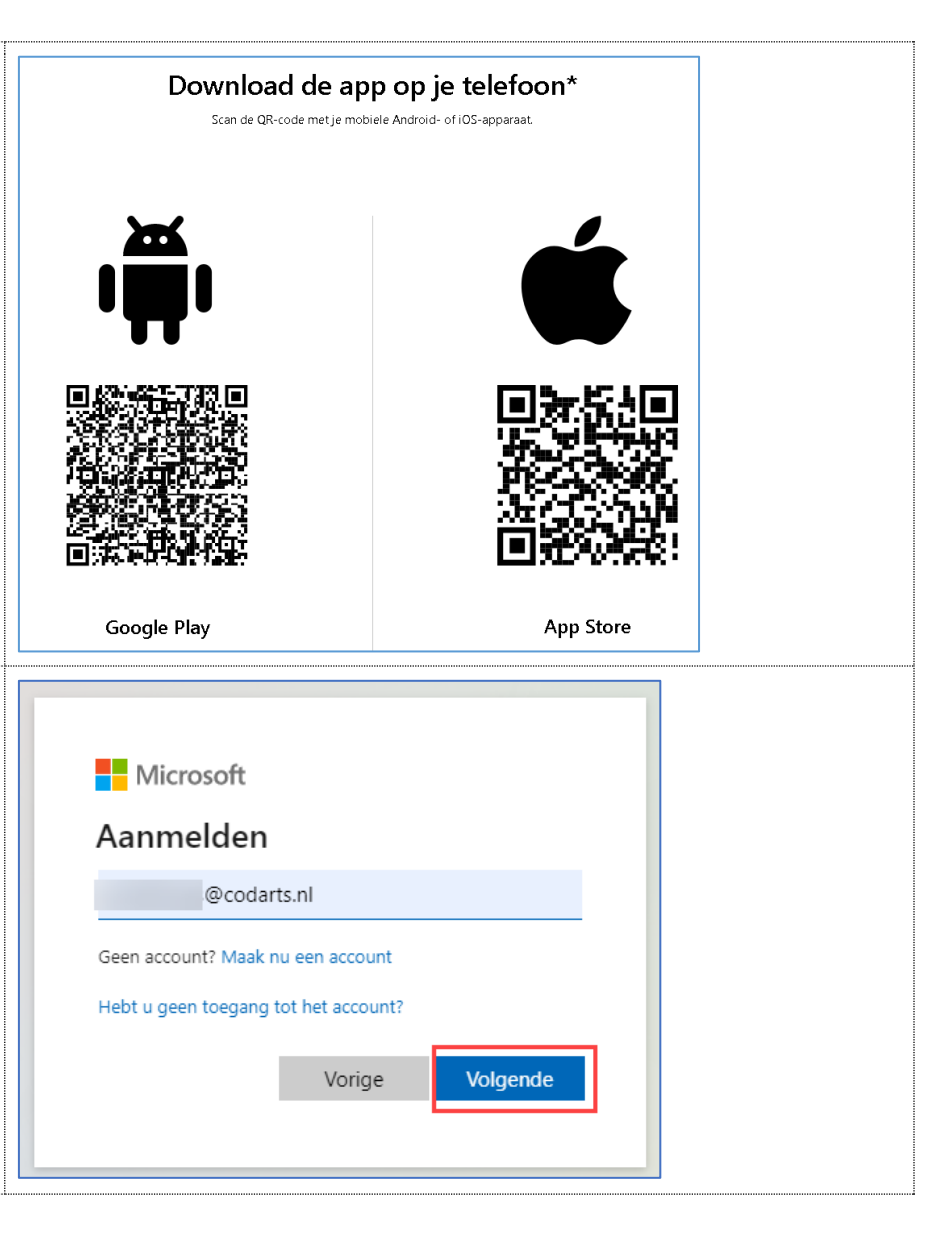

#### Stap 2

Open een browser op de computer en navigeer in de browser naar: <u>https://portal.office.com</u>

Vul je Codarts-gebruikersnaam (MyCodartsID) in en klik Volgende.

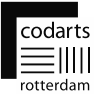

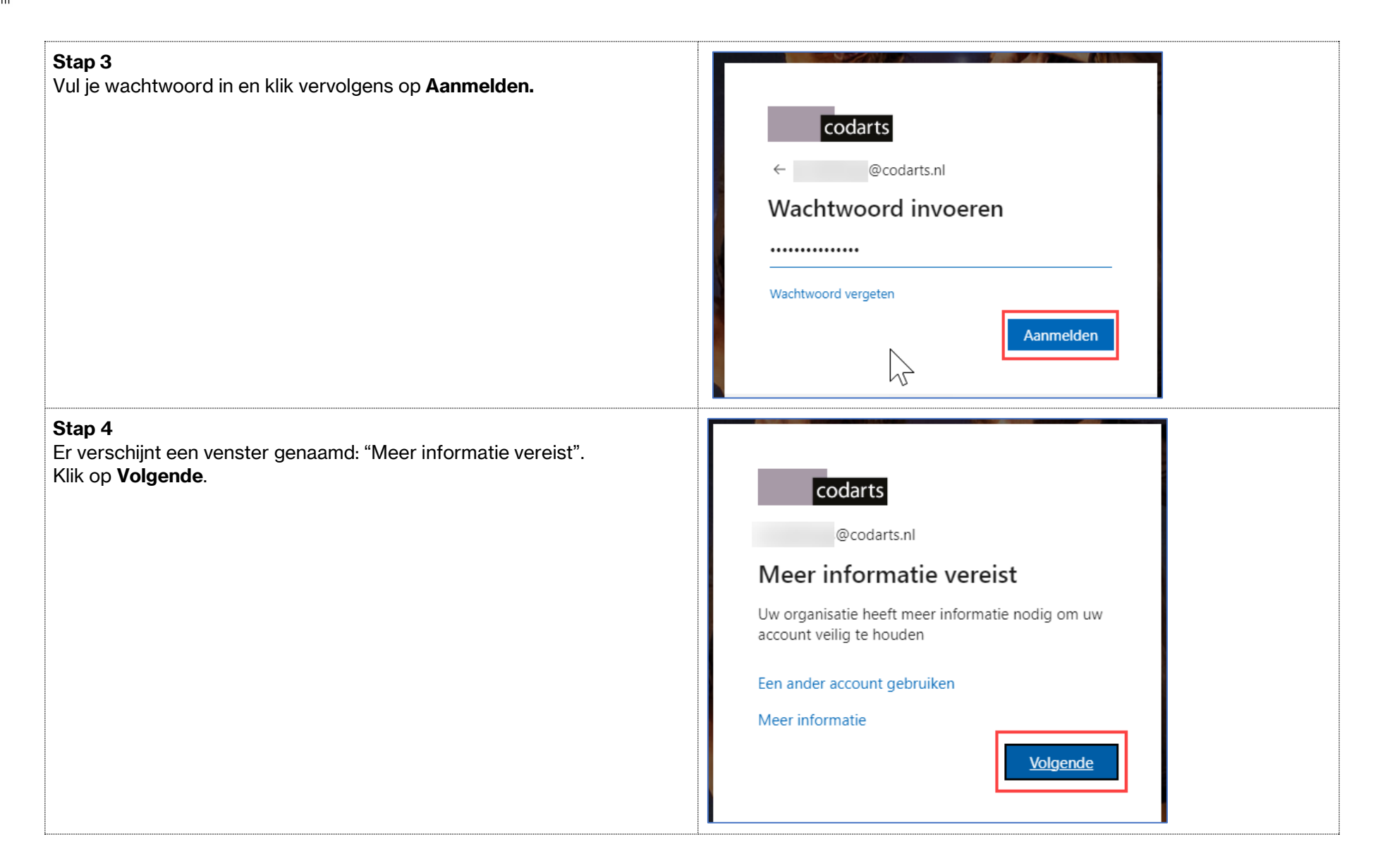

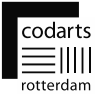

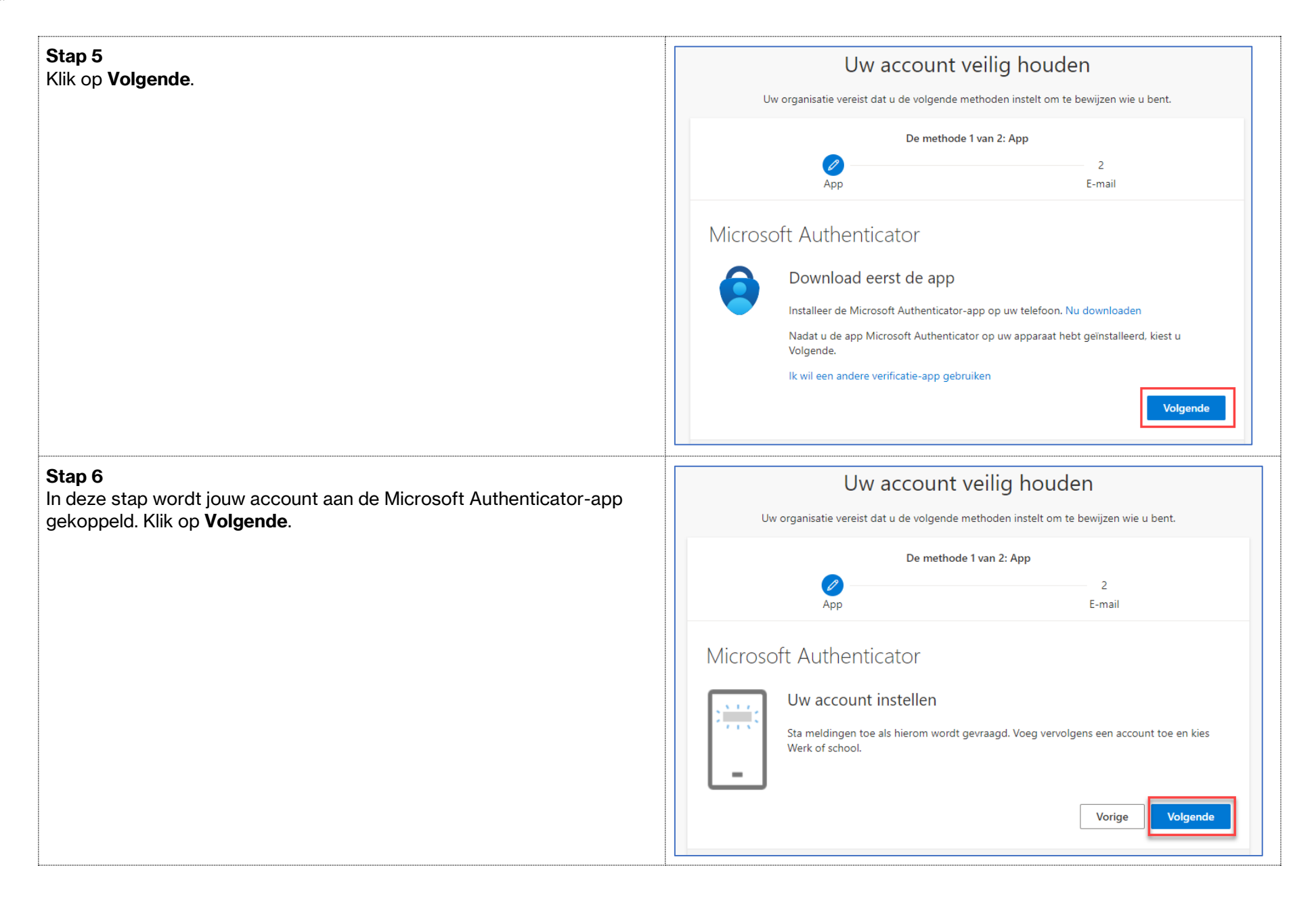

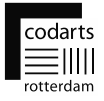

| <b>Stap 7</b><br>Start op je mobiele telefoon de Microsoft Authenticator-app op.<br>Klik op het <b>+</b> - <b>teken</b> om je account toe te voegen. | <sup>16:54</sup><br><b>≡ Authenticator</b> |                          |
|----------------------------------------------------------------------------------------------------|--------------------------------------------|--------------------------|
|                                                                                                    | Acthemicator Wachtwoorden Adressen         | Eig<br>Geventfeande id's |
| 8<br>op Werk- of schoolaccount.                                                                                                    | 16:54                                      | .11 🗢 56)                |
|                                                                                                    | WELK SOORT ACCOUNT VOEGT U TOE?            |                          |
|                                                                                                    | Persoonlijk account                        | >                        |
|                                                                                                    | Overig (Google, Facebook, enzovo           | ><br>ort) >              |

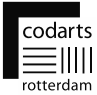

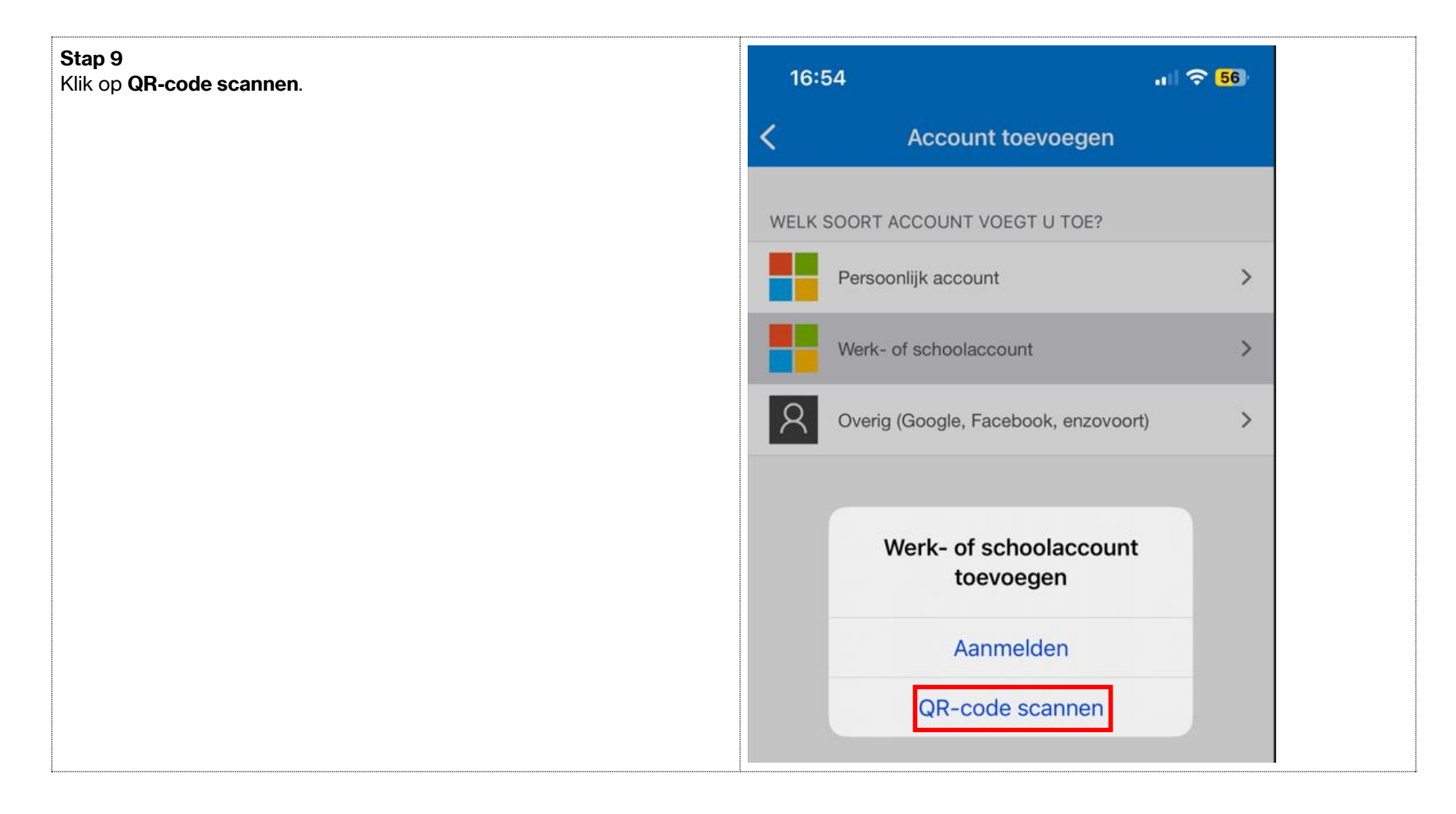

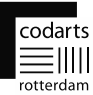

### Stap 10

Scan met je mobiele telefoon in de Microsoft Authenticator-app de QRcode die getoond wordt in de browser op je computer. Klik daarna op **Volgende.** 

|  | Uw account veilig houden<br>Uw organisatie vereist dat u de volgende methoden instelt om te bewijzen wie u bent.                                                                                                    |  |  |  |
|--|----------------------------------------------------------------------------------------------------|--|--|--|
|  |                                                                                                    |  |  |  |
|  | De methode 1 van 2: App                                                                                                    |  |  |  |
|  | App 2   E-mail                                                                                                    |  |  |  |
|  | Microsoft Authenticator                                                                                                    |  |  |  |
|  | De QR-code scannen                                                                                                    |  |  |  |
|  | Gebruik de Microsoft Authenticator-app om de QR-code te scannen. Hierdoor wordt de Microsoft<br>Authenticator-app verbonden met uw account.                                                                                                    |  |  |  |
|  | Nadat u de QR-code hebt gescand, kiest u Volgende.                                                                                                    |  |  |  |
|  | Kan de afbeelding niet worden gescand?                                                                                                    |  |  |  |
|  |                                                                                                    |  |  |  |
|  | Uw account veilig houden                                                                                                    |  |  |  |
|  | Uw account veilig houden<br>Uw organisatie vereist dat u de volgende methoden instelt om te bewijzen wie u bent.                                                                                                    |  |  |  |
|  | Uw account veilig houden<br>Uw organisatie vereist dat u de volgende methoden instelt om te bewijzen wie u bent.<br>De methode 1 van 2: App<br>2<br>App 2<br>E-mail                                                                                                    |  |  |  |
|  | Uw account veilig houden<br>Uw organisatie vereist dat u de volgende methoden instelt om te bewijzen wie u bent.<br>De methode 1 van 2: App<br>2<br>App<br>E-mail<br>Microsoft Authenticator                                                                                                    |  |  |  |
|  | Uw account veilig houden<br>Uw organisatie vereist dat u de volgende methoden instelt om te bewijzen wie u bent.<br>De methode 1 van 2: App<br>2<br>App<br>2<br>E-mail<br>Microsoft Authenticator<br>Laten we dit eens uitproberen                                                                                                    |  |  |  |
|  | Uw account veilig houden<br>Uw organisatie vereist dat u de volgende methoden instelt om te bewijzen wie u bent.<br>De methode 1 van 2: App<br>2<br>App<br>2<br>E-mail<br>Microsoft Authenticator<br>Laten we dit eens uitproberen<br>Laten we dit eens uitproberen<br>Keur de melding goed die we naar uw app sturen, door het nummer in te voeren dat<br>hieronder wordt weergegeven. |  |  |  |
|  | Uw account veilig houden<br>We organisatie vereist dat u de volgende methoden instelt om te bewijzen wie u bent.<br>De methode 1 van 2: App<br>2<br>App 2<br>E-mail<br>Microsoft Authenticator<br>Microsoft Authenticator<br>Laten we dit eens uitproberen<br>Kur de melding goed die we naar uw app sturen, door het nummer in te voeren dat<br>hieronder wordt weergegeven.<br>80     |  |  |  |

## Stap 11

Er wordt nu een push-melding verstuurd naar de Microsoft Authenticator-app. In het voorbeeld rechts is dit het getal 80 (maar kan ieder getal zijn van twee cijfers).

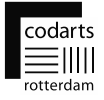

| Stap 12<br>Voer het getal van stap 11 in de Microsoft Authenticator-app in en klik op<br>Ja.           | Idia     99%       Authenticator     Image: Colorer to a constrained by the colorer to a constrained by the constrained by the colorer to a constrated by the colorer to a co |                     |
|----------------------------------------------------------------------------------------------------|----------------------------------------------------------------------------------------------------|---------------------|
| <b>Stap 13</b><br>Er verschijnt in de Microsoft Authenticator-app een melding:<br><b>Goedgekeurd</b> . | 16:55                                                                                                    | 🗢 <mark>5</mark> 5) |
|                                                                                                    | ■ Authenticator                                                                                                    | Q +                 |
|                                                                                                    | Goedgekeurd.                                                                                                    |                     |

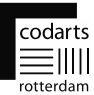

## Stap 14 Uw account veilig houden In deze stap verschijnt de melding in de browser dat de melding is goedgekeurd door de Microsoft Authenticator-app. Uw organisatie vereist dat u de volgende methoden instelt om te bewijzen wie u bent. Klik op Volgende. De methode 1 van 2: App Ø 2 App E-mail Microsoft Authenticator Melding goedgekeurd Vorige Volgende Stap 15 Uw account veilig houden In deze stap wordt gevraagd om je privé e-mailadres in te voeren. Dit wordt gevraagd om het voor jou mogelijk te maken je eigen wachtwoord Uw organisatie vereist dat u de volgende methoden instelt om te bewijzen wie u bent. te kunnen herstellen, mocht je die ooit vergeten. De methode 2 van 2: E-mail 0 Vul je privé e-mailadres in en klik Volgende. agA E-mail E-mail Welk e-mailadres wilt u gebruiken? jouwpriveadres@gmail.com Volgende

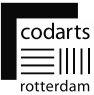

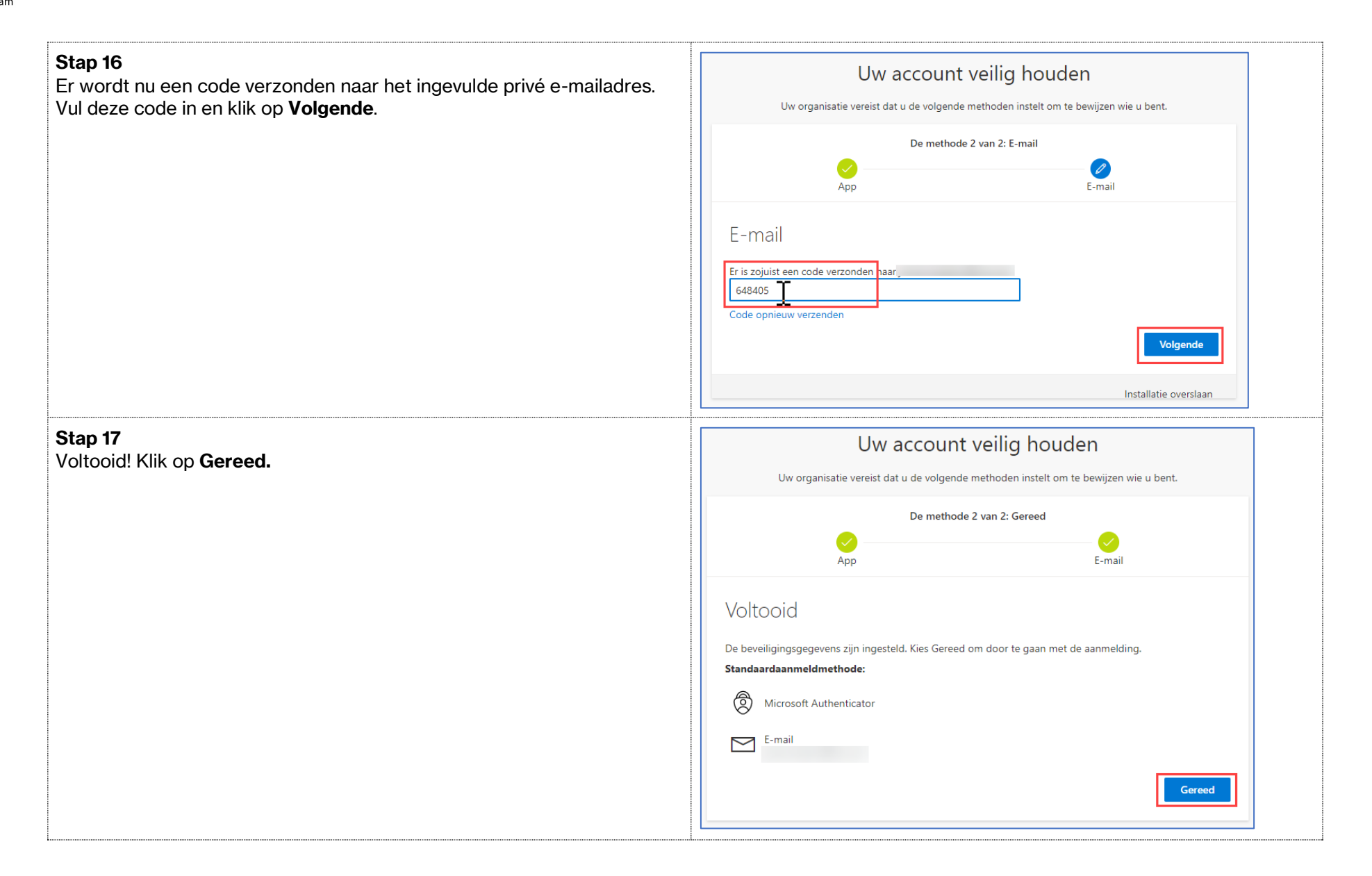

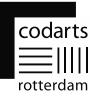

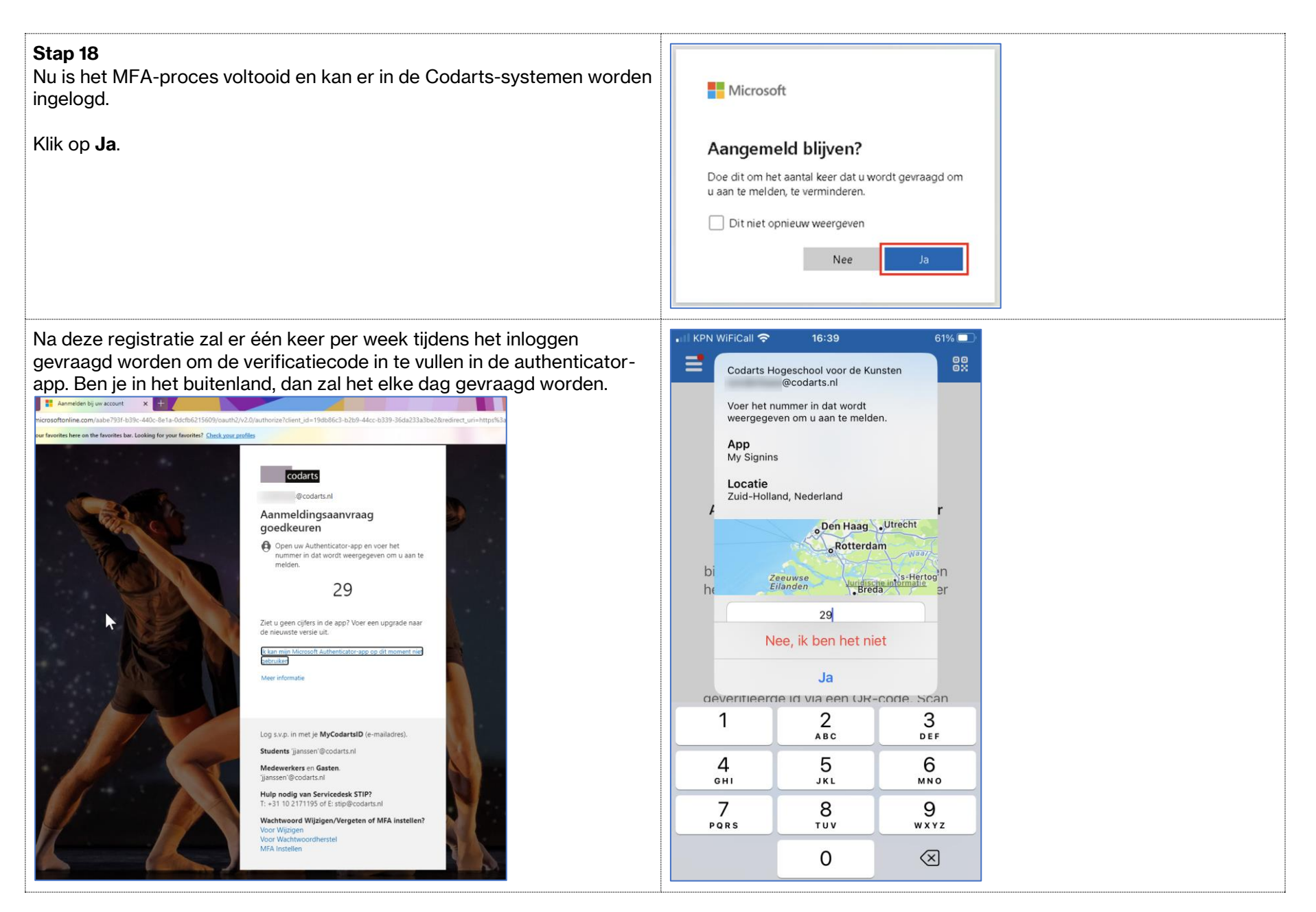

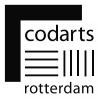